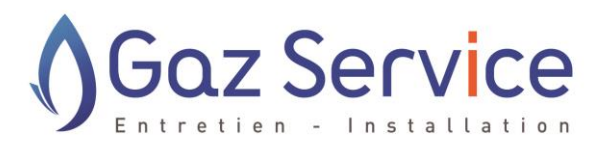

## Vous êtes un client propriétaire sous contrat d'entretien

## Comment planifier ma visite d'entretien en ligne ?

- 1) Je me connecte sur le site de Gaz Service : <u>https://www.gazservice.fr</u>
- 2) Je clique sur l'onglet « Connexion » en haut à droite

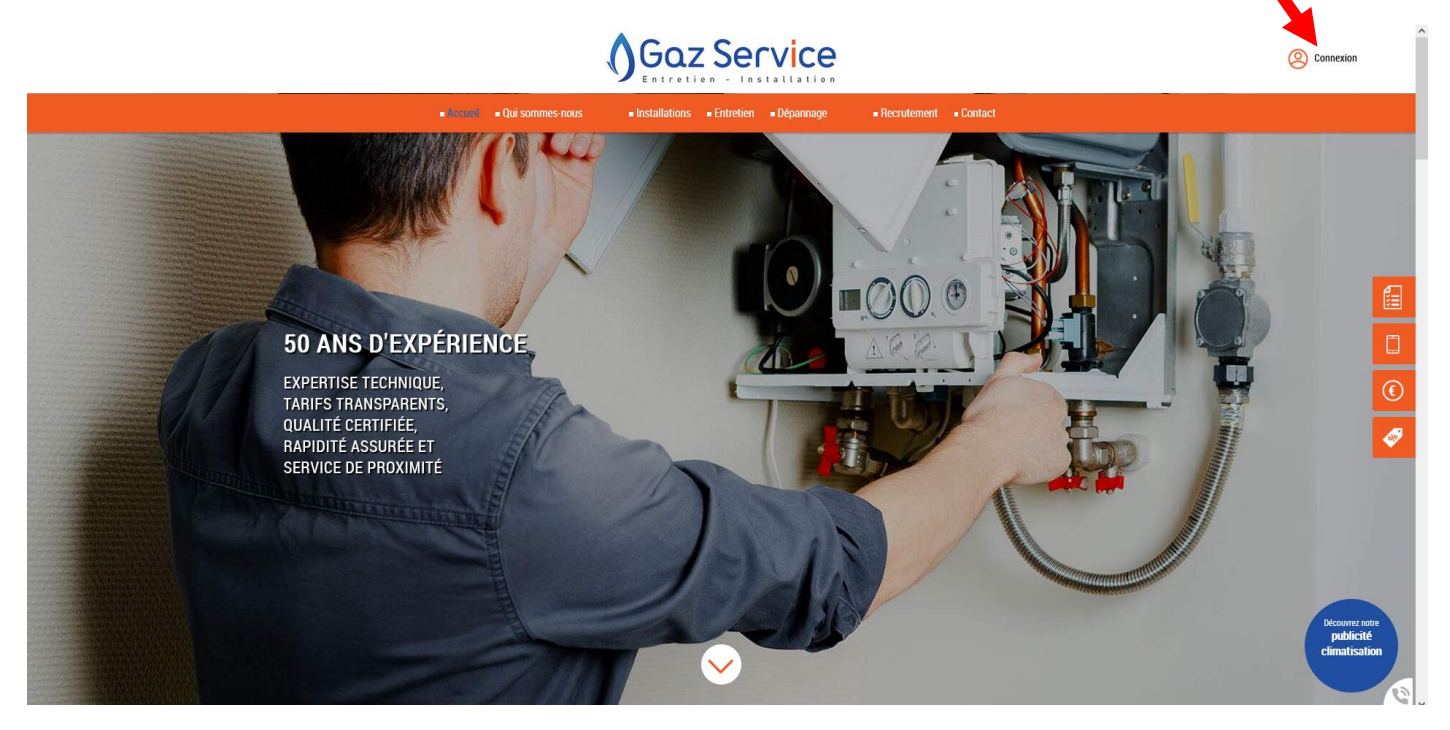

- 3) Je clique sur « planifier un rendez-vous »
- 4) Je complète les champs « Nom » et « Code client »
- 5) Je choisis ma date, et la période ( matin ou après-midi )

## Vous pouvez retrouver votre référence client sur la facture de renouvellement du contrat d'entretien

## Exemple :

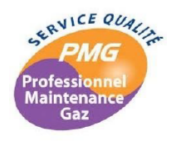

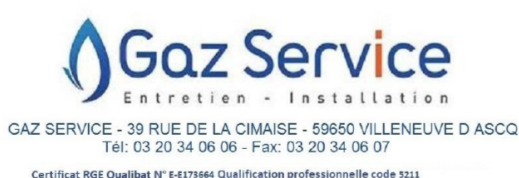

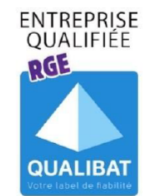

FACTURE Nº X123456

RENOUVELLEMENT DU CONTRAT D'ENTRETIEN PAR TACITE RECONDUCTION

PERIODE DU 06/04/2022 au 05/04/2023

MONTANT DE L'ECHEANCE

Mme XXX XXX Rue de la reine Astrid 59700 MARCQ EN BAROEUL

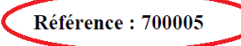

Date : 15/06/2021

H.T T.V.A TTC 142,42 7,83 150,25

**TYPE DE CONTRAT :** ( SECURITE, TRANQUILITE, PRIVILEGE )

MONTANT A REGLER : 150,25 €